# Facturas de crédito en Octan Office CFDI 3.3

Guía Rápida

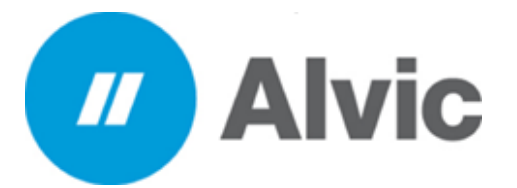

## **Requisitos previos**

- Haber participado en curso presencial o Web de facturación 3.3 en Octan Office
- Consolidación de cortes o turnos
- Asignar ventas a clientes de crédito

### 13/03/2019

Desarrollo Tecnológico Iberoamericano SA de CV

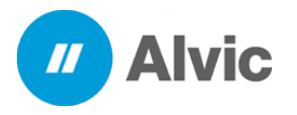

Facturación Crédito

Guía Rápida

## INDICE

| INDICE                                                           | 2           |
|------------------------------------------------------------------|-------------|
| 1. INTRODUCCION<br>2. ALCANCE<br>3. REQUERIMIENTOS               | 3<br>3<br>3 |
| 4. FACTURA DE CREDITO                                            | 4           |
| 4.1 REALIZAR FACTURA DE CREDITO<br>5. COMPLEMENTO DE PAGO        | 4<br>7      |
| 5.1 REALIZAR COMPLEMENTO DE PAGO                                 | 7           |
| 6. SUSTENTO LEGAL                                                | 11          |
| 6.1 USOS DEL CREDITOS EN CFDI 3.3                                | 11          |
| 6.2 DISPOSICIONES GENERALES                                      | . 11        |
| 6.3 USOS DE COMPLEMENTO EN CFDI 3.3                              | 12          |
| 6.3.1 FACTURA DE COMPLEMENTO                                     | . 12        |
| 6.4 CUANDO SE EMITE UN COMPLEMENTO DE PAGO                       | 12          |
| 6.5 CREACION DE UN CFDI DE INGRESO POR EL CREDITO RECIBIDO       | 12          |
| 6.6 CREACION DE UN CFDI DE COMPLEMENTO DE PAGO                   | 12          |
| 6.7 CATALOGO "CLAVES Y DESCRIPCIONES DE LOS CATALOGOS A UTILIZAR | 13          |

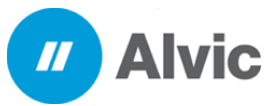

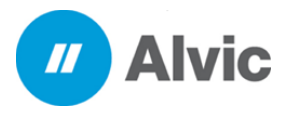

## 1. INTRODUCCION

Esta guía rápida está organizada en base al flujo operacional del sistema de facturación en el Octan Office para la correcta elaboración de facturas de crédito con su complemento de pago. El sistema facturador Octan Office cuenta con una interfaz amigable y eficaz por lo cual sus procesos de operación son agiles y seguros. El objetivo de este documento es permitirle al usuario guiarlo de manera muy sencilla sobre el proceso de facturación en clientes de crédito.

## 2. ALCANCE

Esta guía se encuentra dirigida a los usuarios que manejen clientes de crédito para que puedan cumplir con la normatividad del timbrado y certificación de CFDI, a su vez de poder enviar la representación impresa de los comprobantes.

## **3. REQUERIMIENTOS**

Versión Octan Office 5.8.12.1 o superior

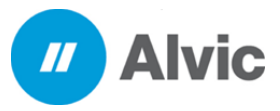

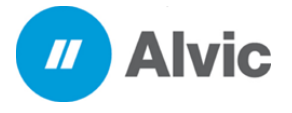

# 4. FACTURA DE CREDITO

- 4.1 Para realizar una factura de crédito debemos de realizar los siguientes pasos:
- 1. En el menú inicio dar clic al icono de facturas

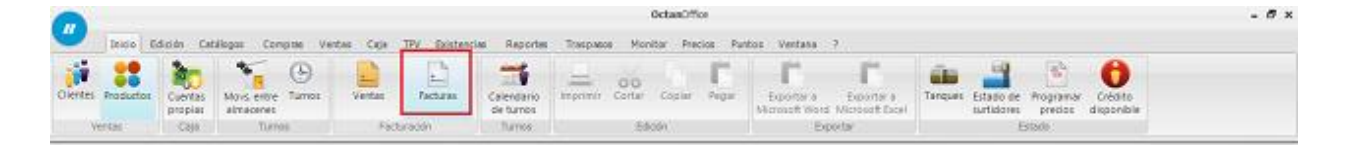

2. Seleccionar la serie de crédito y dar clic derecho y seleccionar nuevo

|                                                                                                    | Octan                                                                                                  | ffice                                                                                                    | - 8 ×                             |
|----------------------------------------------------------------------------------------------------|----------------------------------------------------------------------------------------------------|----------------------------------------------------------------------------------------------------|-----------------------------------|
| 🕐 Inicia Edición Catálogos Compres Ventas Caja 17                                                                                                    | V Existencias Reportes Traspasos Monitor P                                                             | recios Puntos Ventana 7                                                                                                    | - 8 ×                             |
| Clerites Productas Coencias atividades Clerites Ventas Cejo Turnos Ventas Packars                                                                                                    | Pactanas<br>de tamos<br>atin Turnes Editatio                                                           | r Poper Exportar a Exportar a<br>Moresoft Word Moresoft Excel<br>Exportar                                                                                                    | Cristo<br>sponiole                |
| RPC Todes                                                                                                    | Desde 02,03,2019 - Hasta 07/03,2019 -                                                                  |                                                                                                    |                                   |
| Pacha         Códgo         Clente         111         Total           05/03/2013         3015/07         0001         Clente Hubios En Gene/XXX003001000           > 07/03/2013         0012/04         Clente Publics En Gene/XXX0030010000         0           > 07/03/2013         11::5% 40         0001         Clente Publics En Gene/XXX0030010000         0           05/03/2013         01:4% 40         0001         Clente Publics En Gene/XXX0030101000         0 | C. I. Documento Electrónico Estado<br>L637.47 X. (SC000002 DOCUMENTO FAIL<br>Nervo<br>Modificar Ctri+N | UUD Version Technolog Anulada<br>TURADO 6386009F033C+4466-68820-288A65997A27 33 5 Ne<br>TURADO 8289A302-8238-489D-87126-22960-283502<br>TURADO 8269A302-8238-489D-87126-22960-283502<br>TURADO 829400277631-4540-8422-3993238A206 33 5 Ne |                                   |
| 07632019 12-46 6 (0002 Doe Lus Laber (2003) 0300                                                                                                    | Ver Ctrl+R<br>Anular<br>Eliminar Ctrl+E                                                                | TURADO (2004006-5795-6029-96-52-36995046-5358) 33 (5 ) No                                                                                                    |                                   |
| Nº Abarán Pecha Clente Nonbre                                                                                                    | Asigner comprobentes a la fectura                                                                      |                                                                                                    | ,                                 |
| 3 36625 [37/07/2012 06104 13 50001] [Create Honco Euroea<br>2012 13 2012 06104 13 50001]                                                                                                    | Imprimir Ctrl+1<br>Personalizer Ctrl+P                                                                 |                                                                                                    |                                   |
|                                                                                                    | Contar los registros                                                                                   |                                                                                                    |                                   |
|                                                                                                    | Enviar por Email                                                                                       |                                                                                                    |                                   |
| Todes las series Serie CON - Serie Consum: Serie CRE - Serie Credes Article<br>CARLOS FERNANDO Viruali SANO-E2                                                                                                    | C - Senie Effectivo   Senie INC - Senie Nota Credito   Senie CN - A                                    | arie Nota Cargo   Serie MM - Serie Mm de Mea   Serie L35 - Serie Lbre   Serie ANT - Serie Antoc                                                                                                    | ada Serie 515 - Serie Sustitución |
| CARLOS PERVANDO Virtual SANO-EZ<br>Facturas de venta m                                                                                                    |                                                                                                    |                                                                                                    |                                   |
|                                                                                                    |                                                                                                    | LOCALHOST:BOS.DEMULT 07/03/201                                                                                                    | 9 Ejercicia: 2019 Usuaria: ADMIN  |

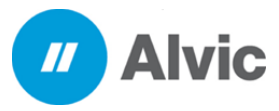

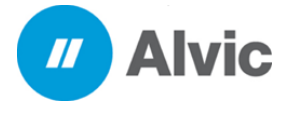

- 3. Llenar los datos correspondientes para realizar la factura
  - 3.1 Seleccionar el cliente
  - 3.2 Seleccionar método de pago
  - 3.3 Seleccionar forma de pago
  - 3.4 Seleccionar Uso del CFDI
  - 3.5 Seleccionar los comprobantes a facturar
  - 3.6 Realizar el timbrado de la factura

| 0                                                                                                    |                                                                                                    | 0ct                                                                                                  | anCPRos                                                                                                    |                                                                                                    |                                                                                                    | - # ×       |
|----------------------------------------------------------------------------------------------------|----------------------------------------------------------------------------------------------------|----------------------------------------------------------------------------------------------------|----------------------------------------------------------------------------------------------------|----------------------------------------------------------------------------------------------------|----------------------------------------------------------------------------------------------------|-------------|
| 1000 Edución Catalogon Compran Ventau Caja TPV Est                                                                                                    | staulas Reportes 3                                                                                                    | stpass Markar                                                                                        | Pendos Puttos Vestana 1                                                                                                    |                                                                                                    |                                                                                                    | - 0 ×       |
| Centres Polocoss Sectors Call Turks                                                                                                    | n Calendario<br>de turnos<br>Turnos                                                                                                    | prese cally ca                                                                                       | eter Pager Anger<br>Booster and Booster Mo<br>Dowler                                                                                                    | Aportar a<br>rosoft Excel                                                                                                    | Pogramar<br>procios alsposible<br>bitikli                                                                                                    |             |
| 1 - Ontor 2 - Detaile de comprobartes de venta 3 - Saidos 5 - Observaciones                                                                                                    |                                                                                                    |                                                                                                    |                                                                                                    |                                                                                                    |                                                                                                    |             |
| Constr         North           14500000         0001         -) Publics Br General         3.1           Preside         0001         -) Publics Br General         3.1           Preside         0000                                                  | Facture congrobories                                                                                                    | 1005.000.00] fa                                                                                      | na (Marazaria 🔹 (Marazaria 🔹                                                                                                    |                                                                                                    |                                                                                                    | Control And |
| 10.51.57 A **** auc \$4400.000.000                                                                                                    | Consultante                                                                                                    | Claute                                                                                               | Apathon                                                                                                    | 0.0                                                                                                    | 7164                                                                                                    | complements |
| March & spe           PA005 Part Dates VID OPPRIDOS           Status & spe           Ontos in pape           Ontos in pape           Status & status           Status & Status Maximum           Fertra Inan Pacture Arkings           All Date Maximum | <ul> <li>- 0000000</li> <li>- 9000000</li> <li>- 90000000</li> <li>- 90000000</li> <li>- 90000000</li> <li>- 900000000</li> <li>- 90000000</li> <li>- 900000000</li> <li>- 900000000</li> <li>- 900000000</li> <li>- 900000000</li> <li>- 900000000</li> <li>- 900000000</li> <li>- 9000000000</li> <li>- 900000000</li> <li>- 9000000000</li> <li>- 90000000000</li> <li>- 9000000000000000000000000000000000000</li></ul> | 0003<br>0001<br>0001<br>0001<br>0001<br>0001<br>0001<br>0003<br>0003<br>0003<br>0003<br>0005<br>0005 | Autor Dr. Governi<br>Publice Dr. Gereral<br>Publice Dr. Gereral<br>Publice Dr. Gereral<br>Publice Dr. Gereral<br>Publice Dr. Gereral<br>Publice Dr. Gereral<br>Publice Dr. Gereral<br>Publice Dr. Gereral<br>Publice Dr. Gereral<br>Publice Dr. Gereral<br>Publice Dr. Gereral<br>Publice Dr. Gereral<br>Publice Dr. Gereral<br>Publice Dr. Gereral | 24/03/2016 58/02/03 (14/02/03 (14/02) (14/02/03 (14/02) (14/02/03 (14/02) (14/02) (14/02/03 (14/02) (14/02) (14/ | LL 20           13 460           55 333           55 333           55 333           55 333           56 333           56 333           56 333           56 333           56 333           56 333           56 333           12 p.           23 p.           55 333           55 333           55 34           55 35           57 p.           56 333           57 p.           56 333           57 p.           56 333           57 p.           56 333           57 p.           56 333           57 p.           56 333           57 p.           56 333           57 p.           56 333           57 p.           56 34           52 p.           50 607 | Retener IVA |
|                                                                                                    | 000328                                                                                                    | lagor                                                                                                | haid brobes                                                                                                    | 2402203 1109                                                                                                    | v (140)                                                                                                    |             |
| Packana de verta (10) Packana (20) (10) - Duarras (10)                                                                                                    |                                                                                                    |                                                                                                    |                                                                                                    | LOCK HOLD FOR THE                                                                                                    | Territ L037.4                                                                                                    |             |

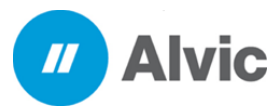

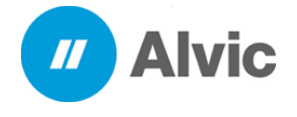

4. Para visualizar la factura generada ir al icono de facturas y seleccionar la serie de crédito

|                                                                                                    |                                                    |                                        | Octae0ffca                                |                                                                   |                                            |
|----------------------------------------------------------------------------------------------------|----------------------------------------------------|----------------------------------------|-------------------------------------------|-------------------------------------------------------------------|--------------------------------------------|
| 2 2100 Edition Calibora Cr                                                                                                    | ingras Vertas Caga TPV Der                         | nancial Reporter Trespense P           | ontor Produce Partice Vertices 7          |                                                                   | - 0 )                                      |
| Series Proudes Exertise Series eres Series Series Ser | Survey Parties Factors                             | A Catendario<br>de turnos<br>Turnos    | r Couler Pejar<br>Motiont Ward M          | beorters a<br>reconstruction                                      | Present Chestra<br>Present disponition     |
| Teche Typice                                                                                                    | a an an an an an an an an an an an an an           | whe 02,02,02,02.00 - Namia 20,003      | aga •] \$                                 |                                                                   |                                            |
| Citige Clerks                                                                                                    | RPC Total                                          | C. 1. Documento Dectromos Estado       | ULD                                       | News Debra                                                        | de Andede                                  |
| AND STOLEN IN WE WE ADDREED THE STOLEN STOCKED                                                                                                    | 144/10/13/32 (2000 270).5                          | a a moneage poor                       | END/4010420 13/00/17/1 0313               | A1-370350-41200 30 (5                                             | 140                                        |
| 03/20 19 09: 42-48 (000); Cherte Publics Er                                                                                                    | Gene xx0x0x0x0x0x0x0                               | 6 3 (90000004 000)                     | ENTOFACTURADO AREAXY-3230-4870-0          | 1 (0 OC 10 100 (0 100 ) 30 (0                                     | 10                                         |
| 03/2529 01:44-40 (0001 Clerke Fublics for                                                                                                    | General Alexio 10 30 1000 1, 580.7                 | 2 x 19000003 DOOL                      | 45/10 FACTURADO 6254EA/C-8255-48C+8       | 427-C639CE4A377E 33 3                                             | 340                                        |
| 03/2019 10:51:07 (5001 Ownty Publics D                                                                                                    | Gene X4000103030000 1,037.4                        | 7 ¥ 19000002 DOCU                      | ENTO FACTURADO 6385009F-033C-4436-8       | BED-288425997427 33 (9                                            | No.                                        |
| 8998 05/03/2019 11/03 25 (0002                                                                                                    | Jose Luos Lopez                                    | 128.45                                 |                                           |                                                                   |                                            |
| 8999 05/03/2019 11:05:21 (0003                                                                                                    | Jese Luie Lepez                                    | 71.90                                  |                                           |                                                                   |                                            |
|                                                                                                    |                                                    |                                        |                                           |                                                                   |                                            |
|                                                                                                    |                                                    |                                        |                                           |                                                                   |                                            |
|                                                                                                    |                                                    |                                        |                                           |                                                                   |                                            |
|                                                                                                    |                                                    |                                        |                                           |                                                                   |                                            |
|                                                                                                    |                                                    |                                        |                                           |                                                                   |                                            |
|                                                                                                    |                                                    |                                        |                                           |                                                                   |                                            |
|                                                                                                    |                                                    |                                        |                                           |                                                                   |                                            |
|                                                                                                    |                                                    |                                        |                                           |                                                                   |                                            |
| iter ter erne fåre (100 - Sen Canadra S                                                                                                    | rie Old - Sele Credia <mark>Bare III - Sele</mark> | Increa lawing - Services Grane)        | era Occidene hota Cargo Sene IN i Sane Fr | r de Mex   Select 21 - Serentbre   Seren Alfr                     | See hitspath law 3.5 - See Lamane          |
| obulter anne Servicos - Servicas as a<br>Allos resource visus servicez                                                                                                    | erie Okž - Serie Drudzu (Serie XX - Serie          | theme] take hit - larve hans (hotto) ( | era Chi Aere Nita Cargo Sere IN i Sere fa | n de Mess <sup>1</sup> Sana I. 38 - Sana I. Brev Abl <sup>o</sup> | Serv Antopada (Sera SLA - Serie Karmadier) |

### 5. Se generará el PDF en automático de la factura realizada

| MANDA PART A                            |                          |                    |          |               |                    |                   |                                                |               |               |             |  |
|-----------------------------------------|--------------------------|--------------------|----------|---------------|--------------------|-------------------|------------------------------------------------|---------------|---------------|-------------|--|
| NOMERE DEL E                            | MISOR                    | CARLOS F           | ERNAN    | DO VIRTUA     | L SANCHEZ          |                   |                                                |               |               |             |  |
| REC DEL EMISO                           | R                        | AAQM6109           | ALO7H    |               |                    | FOLIO             | CRE                                            | -2            |               |             |  |
| RÉGIMEN FISCA                           | AL                       | 612 PERSO          | DNAS FI  | SICAS CON     | ACTIVIDADE         | 5 FOLIO PIRCAL    | FOLIO FISCAL 6366C05F-D33C-4436-68ED-28BAE6997 |               |               |             |  |
|                                         |                          | EMPREBA            | PUALES   | Y PROFES      | IONALEB            | TIPO DEL COMPP    | OBANTE                                         | I-INGRESO     |               |             |  |
| NUM CERTIFICAD                          | O EMISOR                 | EMISOR V           | 3.3/ 200 | 010000003     | 00022699           | LUGAR EXPEDIC     | ION DELL                                       | -             |               |             |  |
| NUM. CERTIFICAD                         | io.                      | 200010000          | 003000;  | 2323          |                    | FECHA DE EMISI    |                                                | 02.05110.51.0 |               |             |  |
| NOMERO 88C                              |                          | NÚMERO  <br>98765  | STACK    | ON            |                    | RFC PROV. CERT    | DAL                                            | 0506011,35    | 5             |             |  |
| NOMBRE RECEI                            | PTOR                     | PUBLICO E          | N GEN    | ERAL          |                    |                   |                                                |               |               |             |  |
| RFC DEL RECE                            | PTOR                     | XAXX0101           | 01000    |               | SO DEL CEDI        | G03 - Gastos en p | oneral                                         |               |               |             |  |
| CONCEPTOS                               |                          |                    |          |               |                    |                   |                                                |               |               |             |  |
| OVE PROD. SERV.                         | NUM. IDE.                | CAP                | DADITI   | UNIDAD        | OVE UNIDAD         | DESCRIPCI         | ON                                             | VALOR UNIT    | DESCUENTO     | IMPORTE     |  |
| 15101504                                | 34000                    | 2.6079             |          | LITROS        | LTR                | DIELSEL-24000     |                                                | 17.313690     | z 0.00        | 45.16       |  |
|                                         |                          |                    |          |               |                    | BASE              | IMPLIESTO                                      | TIPO FACTOR   | TASA O CI/OTA | MPONTE      |  |
|                                         |                          |                    |          |               | RETENCIONES        | 0.00              | 001                                            | Tana          | 0.00          | 0.0         |  |
|                                         |                          |                    |          |               | TRASLADOS          | 44.94             | 002                                            | Tasa          | 0.160000      | 7.1         |  |
| ESTE DOCUMENTO E                        | S UNA REPRI              | SENTACIÓN          | MPRESAL  | E ON CEDE     |                    |                   |                                                | SUBTOTAL      |               | \$ 896.75   |  |
| Moneda : MSN (TIP)<br>(UN MIL TREINTA Y | O DE CAMIR<br>VISIETE MX | IC 1)<br>N 47/100) |          |               |                    |                   | TRASLAD                                        | ADO Tasa- IVA |               | \$ 140.75   |  |
|                                         |                          |                    |          |               |                    |                   |                                                |               |               |             |  |
| METODO DE PAGO                          | ,                        |                    | PPD - P  | ago en parcia | fidades o diferido |                   |                                                |               |               |             |  |
| FECHA Y HORA DE                         | CERTIFIC                 | ACION SAT          | 2019-03  | -05T10-53-37  |                    |                   |                                                |               |               | 10.000      |  |
| PORMA DE PAGO                           |                          |                    | 90-Por c | lebnir        |                    |                   |                                                | TOTAL         | 6             | \$ 1,037.47 |  |
|                                         |                          |                    |          |               |                    |                   |                                                |               | THE COMPANY   |             |  |

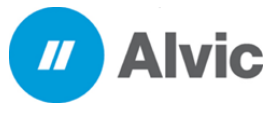

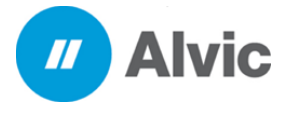

## 5. Complemento de Pago

5,1 Para realizar un complemento de pago debemos de realizar los siguientes pasos:

### 1. Ir al menú de caja y dar clic en el icono de Recep. de pago

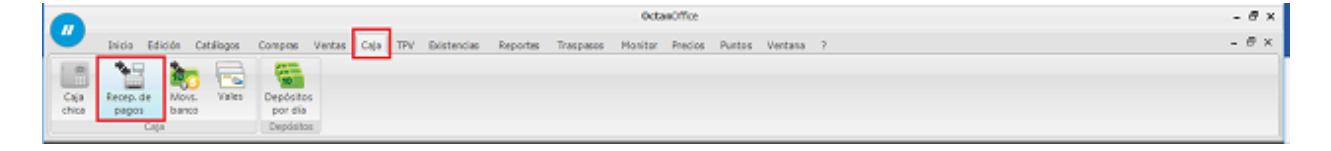

### 2 Dar clic derecho y seleccionar nuevo

|                        |                                                       |                         |                                                     |            |                  |                    | OctanO           | flice         |       |                      |                                        |          | - 6              |
|------------------------|-------------------------------------------------------|-------------------------|-----------------------------------------------------|------------|------------------|--------------------|------------------|---------------|-------|----------------------|----------------------------------------|----------|------------------|
| Caja R<br>chica        | laicio Edición                                        | Catillogos C<br>S Vales | Compres Ventas<br>Depósitos<br>por día<br>Depósitos | Caja TPV   | Existencia       | s Reportas Traspao | os Manitor P     | recias Puntos | Vent  | ana ?                |                                        |          |                  |
| Recepci                | ón de pagos                                           |                         |                                                     |            |                  |                    |                  |               |       |                      |                                        |          |                  |
| IdPage                 |                                                       | Ted                     | AL .                                                |            | Deade            | 05/02/2019 · Hasta | 07/03/2019       |               |       |                      |                                        |          |                  |
| JdPage                 | Nun, docum.                                           | Fedra                   | IdCliente                                           | Cédigo     | Clerte           |                    | RFC TO           | Kal C.        | - L F | echa de cancelación  | UUD                                    | Version  | Terbrada Anulada |
|                        | 4 2000004                                             | 26/02/2019 0            | 6:23:52                                             | 1 0001     | Cliente Pu       | bico En General    | 30000101010      | 71.96         |       |                      | 854EF338-5962-4F8D-8050-39F368DF8C5A   | 3        | 3 SI No          |
|                        | 6 2000006                                             | 05/03/2019_1            | 5-25-45                                             | 1 0001     | Cleane Pa        | Aljco En General   | XA000 10:10 10   | 1,037.47      | 1     | 6/03/2019 11:36:19 4 |                                        |          | No Si            |
| 1                      | 11 2000011                                            | 07/03/2019              | Nuevo                                               |            | Ctrl+N           | pez                | 34400010101010   | 75.00         |       |                      | FA77570A-0E73-4379-8517-0689D03CDE1E   | 2        | 3 Si No          |
| 1                      | 12 9000012                                            | 07)03/2019              | Modificar                                           |            | Ctrl+M           | pez                | 3640000 10 10 10 | 40.55         |       |                      | 8778FF38 €181-4827-9E1C-0566E710307A   | 3        | 3 Si No          |
|                        | 7 2000007                                             | 05/03/2019              | Ver                                                 |            | Ctrl+R           | co En General      | XAX00101010      | 1,037.47      |       |                      | 13877130-A8AD-4234-A302-OC1DP53871A4   | 3        | 3 SI No          |
|                        | 10 P000030                                            | 05/03/2019              | Andrea                                              |            |                  | co En General      | 34400010101010   | 500.72        |       |                      | 79476325-6C92-48E3-90C6-EFA 4ED 46ED3F | 3        | 3 Si No          |
|                        |                                                       |                         | Facturación e<br>Imprimir<br>Personalizar           | Sectrónica | Ctrl+I<br>Ctrl+P |                    |                  |               |       |                      |                                        |          |                  |
|                        |                                                       |                         | Ver totales                                         |            |                  |                    |                  |               |       |                      |                                        |          |                  |
|                        |                                                       |                         | Contar los reg                                      | gistros    |                  |                    |                  |               |       |                      |                                        |          | >                |
| Num. Fact              | ura Fecha                                             | y                       | mporte                                              |            |                  |                    |                  |               |       |                      |                                        |          |                  |
| 19000000               | 2 05/03/3                                             | 2019 10:51:07a          | 1,037.                                              | .47        |                  |                    |                  |               |       |                      |                                        |          |                  |
| Serie PP -<br>CARLOS F | -Serie Pagos<br>HSRVANDO Virtual<br>PERIVANDO Virtual | SANCHEZ<br>SANCHEZ      |                                                     |            |                  |                    |                  |               |       |                      |                                        |          |                  |
| n an cle so            | unta                                                  | al Serve                | otile da maren                                      |            | _                |                    |                  |               |       |                      |                                        | _        |                  |
| 100 30 11              |                                                       | G MICH                  | Nor i ve pelgos                                     | 0          |                  |                    |                  |               |       |                      | OCH NOSTROS DESNUT                     | Election | 2010 Housin 4041 |

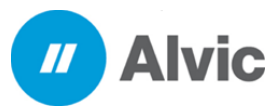

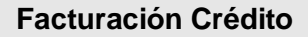

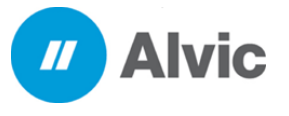

- 3 Llenar los datos correspondientes para realizar la factura
  - 3.1 Fecha de la recepción de pago
  - 3.2 Fecha del Pago
  - 3.3 Cliente
  - 3.4 Forma de Pago
  - 3.5Banco
  - 3.6 Seleccionar la o las facturas

|                |                     |                         |                                       |                      |                            | (.0   | 1 - M.M                                                                                                    | 1012                      |
|----------------|---------------------|-------------------------|---------------------------------------|----------------------|----------------------------|-------|----------------------------------------------------------------------------------------------------|---------------------------|
| Dette 2-54     | Alta 4-Chartecores  |                         |                                       |                      |                            |       |                                                                                                    |                           |
| Serie Pages    | 1.2                 | Chartes tordays         | 2.2                                   | Deput namentivo      | -13.4                      | 1     |                                                                                                    | Version Televisie Anulais |
|                | 24                  | Dencolo                 | 3.0                                   | Ranne                |                            | E     | alada                                                                                                    | 14 9                      |
| Could billion  | * [11/30/27 + and]  | Pecec de la Reforma 195 |                                       | There is             | 3.5                        | 7 20  | and the second second second second second second second second second second second second second second second                                                                                                    |                           |
| Conservered.   | 2.2                 | 06900 DueuHeno:         | Tester                                |                      |                            |       |                                                                                                    |                           |
| OLYNOM IN DRCH | * 111W276 and       | XAXXE 90 10 3000        |                                       |                      |                            | -     |                                                                                                    |                           |
|                |                     |                         |                                       |                      |                            |       |                                                                                                    |                           |
| tem .          |                     |                         |                                       |                      |                            | -     |                                                                                                    |                           |
| 11A            |                     | Peche Tpe-doc           | W/ID                                  | Notidocenteria       | Total facture Tetal cobres |       |                                                                                                    |                           |
| 20 20022       | 2018 + 00/07/2018 + | 28/02/29/29 00:Facture  | 45912253-7403-456C A466 65P 7353746CD | 29000001             | 235.34                     | 0.0   |                                                                                                    |                           |
|                | -                   | 04/03/2019 03/Fwchre    | EA430-GA-090C-4080-4030-150970707746  | 29C000003            | 2,001.42                   | 8.0X  |                                                                                                    |                           |
|                | -                   |                         |                                       |                      |                            | -     | Contraction of the local division of the local division of the loc |                           |
|                |                     | £                       |                                       | -                    |                            | -     | STATUTE CONTRACTOR                                                                                                    |                           |
|                | Folio               | Total Factura To        | Its/Pagado Importe a pagar            | Fe3a                 | 20                         | 10.00 | enerada ha                                                                                                    |                           |
| cure           | 19000002            | \$1/137.40              | 81.00 · · · L007-4                    | 7.000.02219 30.31.07 | *1 3.0                     | nodif | ov.                                                                                                    |                           |
|                |                     |                         |                                       |                      |                            |       |                                                                                                    |                           |
|                |                     |                         |                                       |                      |                            |       |                                                                                                    |                           |
|                |                     |                         |                                       |                      |                            |       |                                                                                                    |                           |
|                |                     |                         |                                       |                      |                            |       |                                                                                                    |                           |
|                |                     |                         |                                       |                      |                            |       |                                                                                                    |                           |
|                |                     |                         |                                       |                      | town for the second        |       |                                                                                                    |                           |
|                |                     |                         |                                       |                      | tatel 1833.40              |       |                                                                                                    |                           |

Llenar los datos de la Información Bancaria

- 3.7 Numero de la operación (obligatorio)
- 3.8 Ordenante RFC (Opcional)
- 3.9 Ordenante Nombre Banco (Opcional)
- 3.10 Ordenante No: Cuenta (opcional)
- 3.11 Beneficiario RFC (Opcional)
- 3.12 Beneficiario No: Cuenta (Opcional)
- 3.13 SPEI (Opcional)
- 3.14 Realizar el timbrado del pago

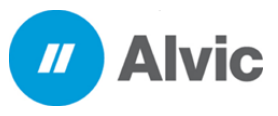

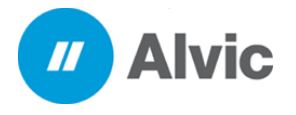

| •                                                                                                    | OctaeOffice                                                                                                    | -                                                                                                    | Ø 🗙  |
|----------------------------------------------------------------------------------------------------|----------------------------------------------------------------------------------------------------|----------------------------------------------------------------------------------------------------|------|
| Incor Edución Castilogos Compose Ventes Cas IIV E           Caja         Incor Edución Ventes Castilogos Compose Ventes Cas IIV E           Caja         Incor Edución Ventes Castilogos Compose Ventes Castilogos Compose Ventes Castilogos Compose Ventes Castilogos Compose Ventes Castilogos Compose Ventes Castilogos Compose Ventes Castilogos Compose Ventes Castilogos Compose Ventes Castilogos Compose Ventes Castilogos Castilogos Ventes Castilogos Ventes Castilogos Castilogos Ventes Castilogos Ventes Ventes Vente | stencias Reportes Traspasos Plonitor Precios Puntos Ventana ?                                                                                                    |                                                                                                    |      |
| Recepcion de pago 7 - Publico En General (Modo lectura)                                                                                                    |                                                                                                    |                                                                                                    | 8    |
| 1 - Centa di la generación                                                                                                    | Contrast de page         3.13           Implés de contrast de page         3.13           Implés de contrast de page         Implés           SL.037.47         Implés de page           SL.037.47         Implés de page | Dr.         Brancher           Marcelenie         Provincienie           Dr. Serie findung         State findung           Brancher         State findung           Brancher         State findung |      |
| Destión de dentes 0   Pacturas de venita 0   Re                                                                                                    | repolér de pagos 🛛 Recepción de pago 7 - Publica En De 🗅                                                                                                    | LOCALHOST/805/85444,T 05/03/2019 Ejecticie 2019 Usuarie ADN                                                                                                    | AN . |

4 visualizar la factura generada ir caja y dar clic en el icono de Recep. de pago

| -                    |                                                  |                                       |                              |          |                            | Octan01%c          | e          |                        |                                        |               | -           |
|----------------------|--------------------------------------------------|---------------------------------------|------------------------------|----------|----------------------------|--------------------|------------|------------------------|----------------------------------------|---------------|-------------|
| 1                    | nicio Edición<br>Eccep. de<br>pagos More<br>banc | Catallogos Comp<br>S. Vales Dep<br>po | na Ventaz<br>Ósítos<br>r día | Caja TPV | Destencias Reportas Tras   | paece Monitor Pred | ice Puntos | Ventana ?              |                                        |               |             |
| cepció               | ón de pagos                                      |                                       | A0610.)                      |          |                            |                    |            |                        |                                        |               | - 0         |
| p                    |                                                  | Todes                                 |                              | -        | Deade 05/02/2029 - H       | oota 06/03/2019 💌  | \$         |                        |                                        |               |             |
| 1                    | No. dog m.                                       | Facha                                 | Milante                      | Códea    | Clarks                     | DRC Total          |            | 1 Pacha da cancelación | um.                                    | Version Tests | ada Aradada |
|                      | 4 P000004                                        | 26/02/2019 06:23                      | (52) 1                       | 0001     | Cliente Publico En General | XAX0010101010      | 71.85      |                        | 854EF338-5562-4F80-6050-39F3880FEC5A   | 33 5          | No          |
| ÷.,                  | 0 P000000                                        | 05/03/2019 10:23                      | 101                          | 0001     | CHINE PLOKS OF GRINE       | 0400103030         | 1,037.97   | 05/03/2019 10:30:19    |                                        | 710           | 2           |
| 1                    | 15 P000015                                       | 07/03/2019 12:56                      | :22 3                        | 0002     | Jose Luis Lopez            | 3343010 10 10 10   | 75.00      |                        | FA77870A-0E73-4379-8517-0689D03CDE1E   | 20 SI         | No          |
| 1                    | 2 P000012                                        | 07/03/2019 01:05                      | 11. 3                        | 0002     | Jose Luis Lopez            | XAX0010101010      | 40.55      |                        | 8778FF38 E181-4827-9E10-0566E710307A   | 33 54         | No          |
|                      | 7 P000007                                        | 05/03/2019 11:38                      | 27 1                         | 0001     | Cliente Publico En General | XA000101010        | 1,037.47   |                        | 13877130-A8AD-4234-A302-OC10#53671A4   | 33 5          | No          |
| 3                    | 0 P000030                                        | 05/03/2019 03:02                      | :55 1                        | 1000     | Clente Publico En General  | XAX00310103010     | 580.72     |                        | 76476325-6C92-48E3-90C6-8PA-4ED-46ED3P | 33 Si         | No          |
|                      |                                                  |                                       |                              |          |                            |                    |            |                        |                                        |               |             |
| 100001               | 1 26/02/2                                        | 2019 06: 15: 47 g                     | 71.8                         | 6        |                            |                    |            |                        |                                        |               |             |
|                      |                                                  |                                       |                              |          |                            |                    |            |                        |                                        |               |             |
| pp -                 | Serie Pagoz                                      |                                       |                              |          |                            |                    |            |                        |                                        |               |             |
| 89 -<br>05 P<br>05 P | Serie Pagoz<br>BIOWNDO Nrtual<br>ERNWNDO Nrtual  | SANDHEZ<br>SANDHEZ                    |                              |          |                            |                    |            |                        |                                        |               |             |

Nota: se deberá realizar tantos complementos de pago como pagos sean realizados

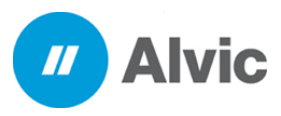

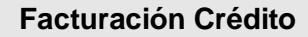

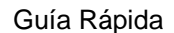

### 5 Se genera el PDF en automático de la factura realizada

**Alvic** 

//

| NOMBRE DEL EMISOR       | CARLOS FERNAM           | IDO VIRTUAL SANCHE  | 2                    |                 |                    |             |
|-------------------------|-------------------------|---------------------|----------------------|-----------------|--------------------|-------------|
| RFC DEL EMISOR          | AAQM610917QJA           |                     | FOLIO                | PP-7            |                    |             |
| RÉGIMEN FISCAL          | 612 PERSONAS I          | ÍSICAS CON ACTIVIDA | DES POLIO PISCAL     | 13677130-A8AD-4 | 234-A302-DC1DF53   | i671A4      |
|                         | EMPRESARIALES           | Y PROFESIONALES     | TIPO DEL COMPROB     | ANTE P-PAGO     |                    |             |
| NUM CERTIFICADO EMISOR  | EMISOR: V3.3/ 20        | 001000000300022699  | LUGAR EXPEDICION     | 06500           |                    |             |
| NUM. CERTIFICADO BAT    | 200010000003000         | 22323               | FECHA DE EMISION     | 2019-03-05      | T11:36:27          |             |
| NÚMERO SIG<br>11112222  | NÚMERO ESTACIO<br>95765 | N                   |                      |                 |                    |             |
| NOMBRE RECEPTOR         | PUBLICO EN GENE         | RAL                 |                      |                 |                    |             |
| RFG DEL RECEPTOR        | XAXX010101000           | USO DEL CI          | DI P01 - Por definir |                 |                    |             |
| FECHA DEL PAGO          | 2019-03-05711.36.27     | FORMA DEL PAGO 02-  | Cheque nominativo    | MONEDA XXX      | TIPO DE CAMBIO     | 1.00        |
| NUM. OPERACION          | 1                       |                     |                      | MONTO DEL PAGO  |                    | \$ 1,037.47 |
| RFC ENTIDAD EMISORA CT. | A ORIGEN                | BANC                | O ORDENANTE          | NUM. CTA. (     | IONDE SE REALIZO E | LPAGO       |
| RFC ENTIDAD OPERADORA   | CTA DESTINO             | CTA DONDE           | SE RECIEIO EL PAGO   | TIPO            | DE CADENA DE PAG   | 6           |

| OLAVE | DEL PRODUC<br>64111505 | DESORIPCION<br>Pres                  | 0ANTIDAD<br>1.0000 | OVE UN<br>AO   | NIDAD<br>T | MONEDA VALO<br>MXN 0.0 | R UNIT II<br>20000 | 0.00     |
|-------|------------------------|--------------------------------------|--------------------|----------------|------------|------------------------|--------------------|----------|
| SERIE | FOLIO                  | UUID                                 | MONEDA             | METODO<br>PAGO | Nº PAGO    | SALDO ANTERIOR         | SALDO INSOLUTO     | PAGADO   |
| GRE   | 2                      | 6386C05F-D33C-4436-86ED-268AE6997A27 | MXN                | PP0            | 2          | 1,037,4                | 0.00               | 1.037.47 |

EXTE DOCUMENTO EX UNA REPRESENTACIÓN IMPRESA DE UN CEDI

#### FECHA Y HORA DE CERTIFICACION SAT 2019-03-05T11:51:52

**MELLO DIGITAL DEL CEDI** 

suffrequences in the particular of a state of a state o

#### SELLO DIGITAL DEL SAT

#### CADENA ORIGINAL DEL COMPLEMENTO DE CERTIFICACIÓN DEL SAT

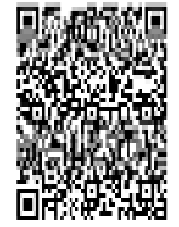

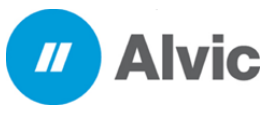

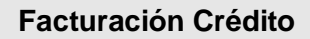

## 6. Sustento Legal

### 6.1 Uso de créditos en el CFDI 3.3

Esta factura deberá expedirse por la recepción de pagos en parcialidades y en los casos en que se reciba el pago de la contraprestación en una sola exhibición, pero ésta no sea cubierta al momento de la expedición de la misma, incluso cuando se trate de operaciones a crédito y estas se paguen totalmente en fecha posterior a la emisión de la factura correspondiente.

### 6.2 Disposiciones Generales

Al momento de emitir un CFDI tenemos dos opciones para registrar el método de pago:

en una sola exhibición (si la factura será pagada de contado ese mismo día), o la opción de pago diferido o en parcialidades (cuando la factura será liquidada después de la emisión o en pagos)

En esta segunda opción, pago diferido o en parcialidades, es cuando tenemos que emitir un CFDI de complemento por cada pago que recibamos por la factura original, es decir, cada que no recibiéramos el pago el mismo día que emitiéramos el CFDI.

un proveedor (quien emite el CFDI) y un cliente (quien lo recibe) pueden ponerse de acuerdo, y si el segundo acepta pagar la totalidad del monto a más tardar el día 17 del mes inmediato posterior a la emisión, podemos registrar el método de pago como 'En una sola exhibición' y no será necesario emitir complemento de pago.

En el papel, esto significa que, si yo emito un CFDI el primer mes del día, mi cliente tendría hasta 48 días (o solo 17 si lo emito el último día del mes) para pagarlo y no sería necesario emitir el complemento.

Sin embargo, si el cliente no cumple y llega el día 17 del mes posterior y no ha pagado, deberé cancelar el CFDI anterior y emitir uno nuevo con el método de pago diferido o en parcialidades y además emitir complementos de pago cuando reciba el dinero.

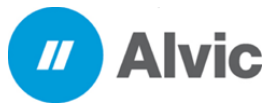

// Alvic

## 6.3 Uso de complementos en el CFDI 3.3

### 6.3.1 Factura de complemento

Una de las principales problemáticas que hemos visto es que hay varias maneras de referirse a los complementos de pago, y esto ocasiona confusiones entre los usuarios.

La realidad es que la factura de complemento, CFDI de complemento de pago o simplemente complemento de pago, están hablando de lo mismo: básicamente una factura que consiste en registrar cada uno de los pagos a parcialidades o diferidos de una factura.

## 6.4 ¿Cuándo se emiten los complementos de pago?

Se tendrá como límite 10 días después del final del mes de en qué se recibió el pago (cada uno de los pagos en caso de parcialidades) para emitirlos. Por ejemplo, los pagos que recibas en marzo y ameriten complemento de pago, tendrás hasta el 10 de octubre para emitirlos.

## 6.5 Creación un CFDI de Ingreso por el crédito recibido.

Consideraciones:

- Tipo de CFDI: I Ingreso
- Método de pago: PPD Pago en parcialidades o diferido o PUE pago en una sola exhibición
- Forma de pago:
  - Registra la clave con la que se realizó el pago. Para el ejemplo 99 Otros o Por Definir
  - Registrar el banco donde se hará el cobro
- Total, del documento por el importe recibido.
- ٠

•

•

# 6.6 Creación del CFDI de complemento de pago.

Consideraciones:

- Tipo de CFDI: P Pago
- Uso del CFDI: **P01** Por definir
- Forma de pago:
  - Registra la clave con la que se realizó el pago. Para el ejemplo 02 Cheque Nominativo
  - RFC entidad emisora CTA. Origen: Opcional
- Banco Ordenante: Opcional
- Núm. Cuenta Donde se realizó el Pago: Opcional
- RFC entidad emisora CTA. Destino: Opcional
- CTA donde se recibió el pago: Opcional
- Tipo de cadena de pago: Opcional
  - Concepto a facturar:
    - Pago
- Total, del documento: El importe total o parcial.

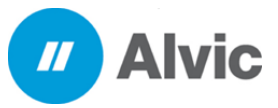

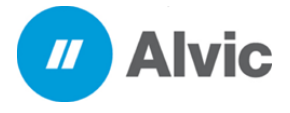

# 6.7 Catalogo "Claves y descripciones de los catalogos a utilizar en el llenado de la factura"

http://omawww.sat.gob.mx/informacion\_fiscal/factura\_electronica/Paginas/Anexo\_20\_v ersion3.3.aspx

> RFC y cuenta ordenante Si el metodo de pago es bancarizado se puede enviar el RFC y cuenta del cliente que realizo el pago, si decides capturar en el documento de pago la cuenta ordenante deberá cumplir con la cantidad de dígitos que

se especifican en el catálogo c\_FormaPago.

RFC y cuenta beneficiario

Es posible capturar el RFC de la entidad financiera y cuenta del beneficiario. Al enviar el número de cuenta del beneficiario deberá cumpliar con la cantidad de dígitos establecidos en el catálogo c\_FormaPago.

|       |                                        |             |                                          |                     | YY                                             |                                             |                            |                                                      |
|-------|----------------------------------------|-------------|------------------------------------------|---------------------|------------------------------------------------|---------------------------------------------|----------------------------|------------------------------------------------------|
|       |                                        |             |                                          |                     |                                                |                                             |                            |                                                      |
| Clave | Descripción                            | Bancarizado | RFC del Emisor de la cuenta<br>ordenante | Cuenta<br>Ordenante | Cantidad de dígitos ó<br>caracteres permitidos | RFC del Emisor<br>Cuenta de<br>Beneficiario | Cuenta de<br>Benenficiario | Cantidad de dígitos ó<br>caracteres permitidos       |
| 02    | Cheque nominativo                      | Si          | Opcional                                 | Opcional            | 11,18 dígitos                                  | Opcional                                    | Opcional                   | 10, 11, 15, 16, 18<br>dígitos ó<br>10, 50 caracteres |
| 03    | Transferencia<br>electrónica de fondos | Sí          | Opcional                                 | Opcional            | 10,16 y 18 dígitos                             | Opcional                                    | Opcional                   | 10, 18 dígitos                                       |
| 04    | Tarjeta de crédito                     | Si          | Opcional                                 | Opcional            | 16 dígitos                                     | Opcional                                    | Opcional                   | 10, 11, 15, 16, 18<br>dígitos ó<br>10, 50 caracteres |
| 05    | Monedero electrónico                   | Si          | Opcional                                 | Opcional            | 10,11,15,16,18 dígitos ó<br>10,50 caracteres   | Opcional                                    | Opcional                   | 10, 11, 15, 16, 18<br>dígitos ó<br>10, 50 caracteres |
| 06    | Dinero electrónico                     | Sí          | Opcional                                 | Opcional            | 10 dígitos                                     | No                                          | No                         | No                                                   |
| 28    | Tarjeta de débito                      | Sí          | Opcional                                 | Opcional            | 16 dígitos                                     | Opcional                                    | Opcional                   | 10, 11, 15, 16, 18<br>dígitos ó<br>10, 50 caracteres |
| 29    | Tarjeta de servicios                   | Sí          | Opcional                                 | Opcional            | 15,16 dígitos                                  | Opcional                                    | Opcional                   | 10, 11, 15, 16, 18<br>dígitos ó<br>10, 50 caracteres |

()

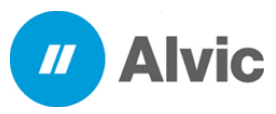